## Google Meet への参加方法

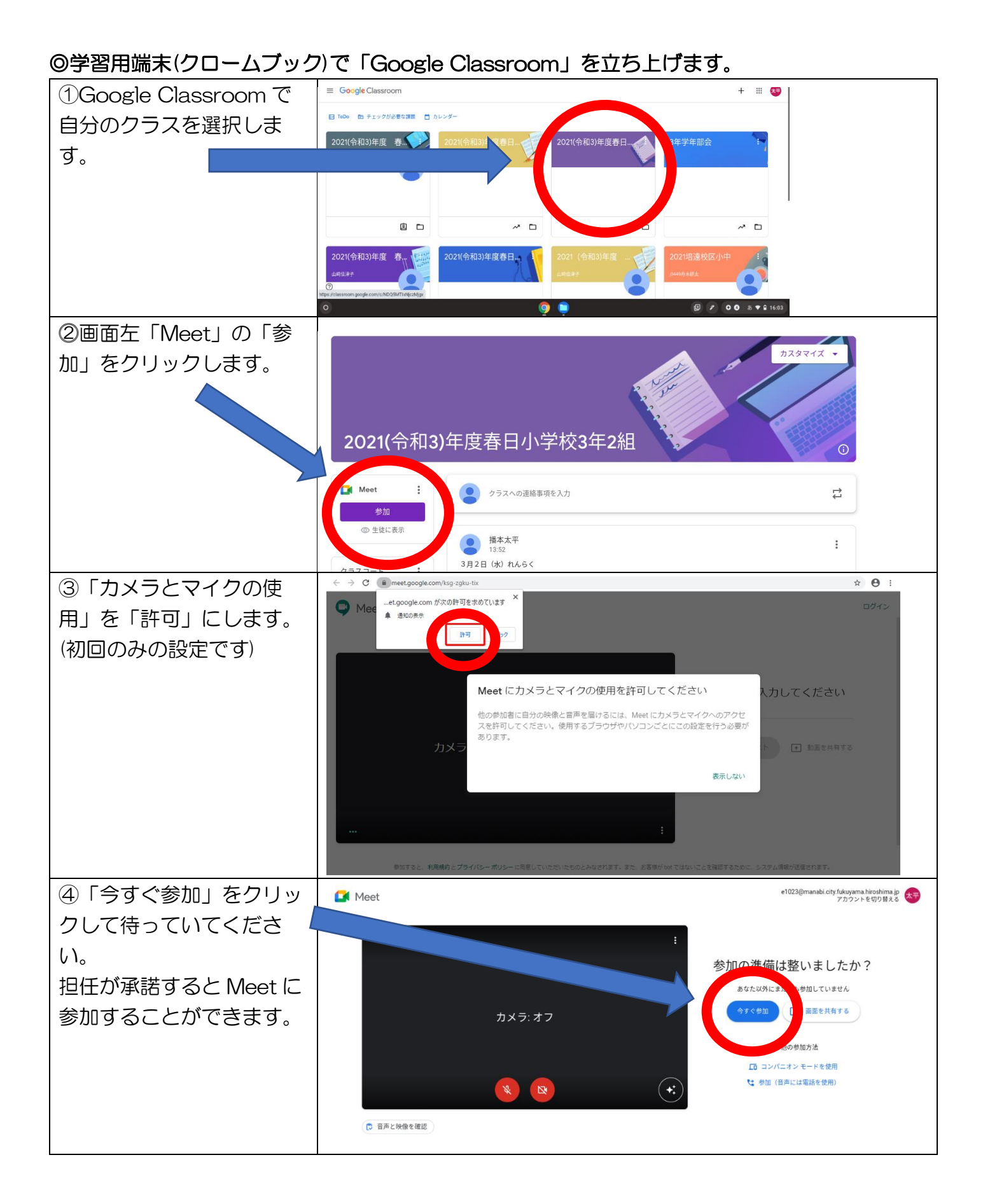

## Google Meet からの退室方法

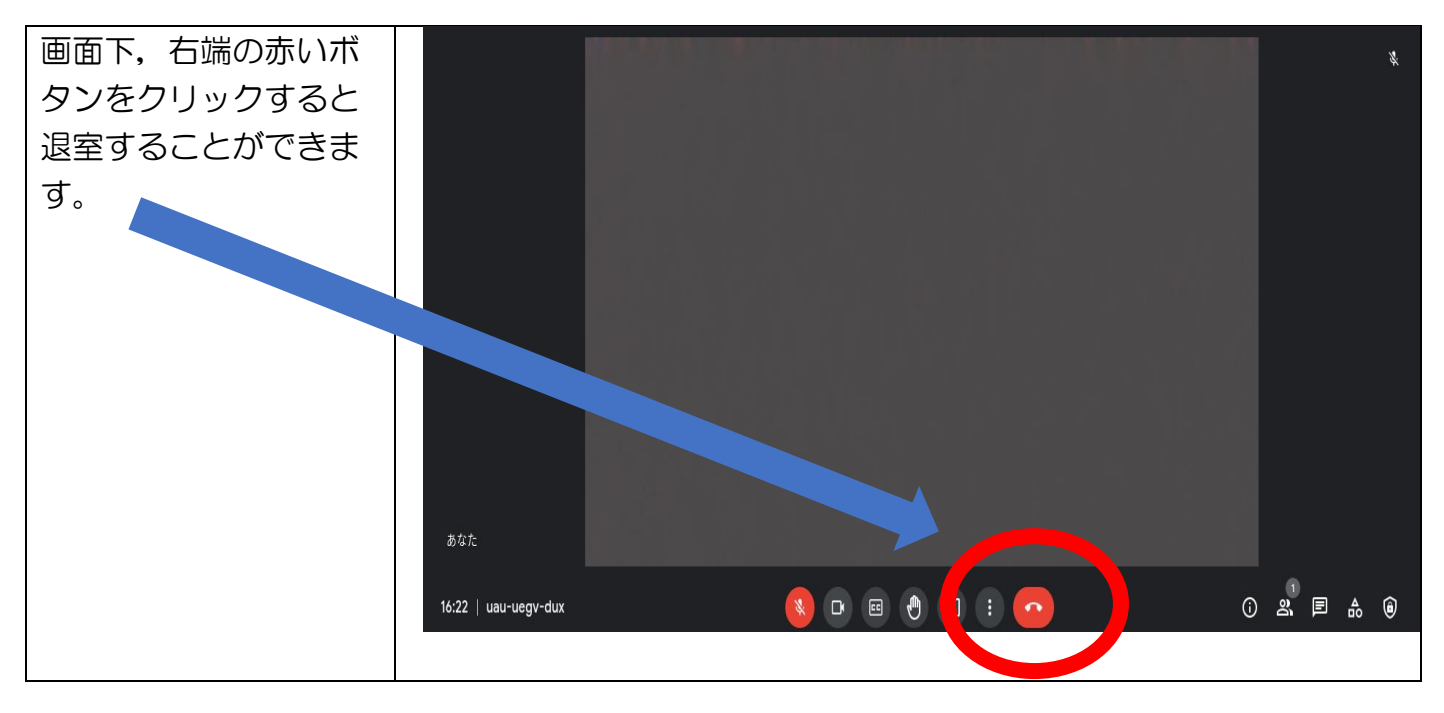